# 2021년 2학기 생활관 운영 및 입사 안내

「With Corona」 정책에 의거하여 교무팀에서는 2021. 11. 8.부터 전면 대면수업을 실시한다고 학생 들에게 "수업운영지침"을 안내한 바 있습니다. 이에 따라 생활관에서는 생활관 추가입사 처리일정을 다음과 같이 안내드립니다. 다만, 이번 추가입사는 <u>이미 등록(기숙사비 납부)한 학생들만을 대상</u>으로 하며, 등록을 하지 않았으나 재학생 중 기숙사 입사를 희망하는 경우는 추후 안내될 공지를 기다려 주시기 바랍니다.

#### 1. 생활관 입사 일시

| 구분               | 입사기간                               | 비고               |
|------------------|------------------------------------|------------------|
| 전면 대면수업 전환 이후 입사 | <u>2021. 11. 5.(금) ~ 11. 7.(일)</u> | 아래링크를 통해 신청 후 입사 |

### 2. 운영 건물 안내

| 운영건물        | 소망관(남, 여), 자유의집(남), 진리의 집(여)                                        |  |
|-------------|---------------------------------------------------------------------|--|
| 배정기숙사 확인 방법 | 「입사신청링크」를 통해서 입사 신청 후, 하이포탈>통합학사>인트라넷><br>생활관>신상정보에서 확인하여 주시기 바랍니다. |  |

### 3. 생활관 입사신청 및 운영안내

| 입사신청링크                                                       |  |
|--------------------------------------------------------------|--|
| https://forms.gle/yN3TYdeTBhSdJ8kx5                          |  |
| (신청기한 : 10월 27일 수요일 23:59)                                   |  |
| 운영 기준 및 유의 사항                                                |  |
| • 기존에 등록(기숙사비 납부)한 학생들만 위에 링크를 통해 입사신청을 해주시기 바랍니다.           |  |
| • 대면 수업 전환으로 최대 4인 1실까지 배정 될 수 있습니다.                         |  |
| • 생활관 내에서 항상 마스크를 착용하고, 매일 발열체크 등 감염예방 조치에 적극 따라야 함          |  |
| • 입사 제출 서류 : 결핵 진단서(최근 6개월 이내 발급분), PCR검사 결과서(입사일 3일 이내 발급분) |  |
| ※ 필수서류 미지참 시 입사 불가합니다. 입사 전에 서류를 필히 준비해주시기 바랍니다.             |  |
|                                                              |  |

## 4. 생활관 입사 안내사항

#### 입사관련 안내 사항

- 입사일에 맞추어 각 건물 1층 사무실로 방문하여 주시기를 바랍니다.
- 입사시간 : 오전 9시 ~ 오후 9시(식사시간 : 12시~13시, 18시~19시 제외)
- 코로나로 인해 입사 시 동반 1인만 가능합니다(건물별 입구에서 체온측정 및 출입명부 작성).
- 방배정은 학과와 학년을 고려하여 이미 배정 되어 있습니다(선착순이 아닙니다).
- 준비물
  - <u>열쇠 보증금 : 10,000원</u>
  - 제출서류 : <u>결핵진단서(입사일 기준 1개월 이내 발급) / PCR검사 결과서(입사일 3일 이내 발급)</u>

#### 준비물 및 금지물품

- 생활용품 : 이불(시트는 지급), 베개, 개인 세면도구, 슬리퍼, 옷, 세탁세제, 전기스탠드 등
- 사용 가능한 전기제품 : 컴퓨터, 드라이기, 고데기, 개인 전기스탠드 등 ※ 반입금지 물품 : 전기장판, 전기난로, 취사도구(밥통, 휴대용 가스레인지 등) 등은 화재위험으 로 인해 반입을 일절 불허하며 적발시 「생활관 규정」에 퇴사 조치함
- 한 학기 사용 후 방을 비워야 하므로, 많은 양의 짐보다 꼭 필요한 짐만 최소한으로 가지고 오는 것이 편리 합니다.
- 학교에서 차로 5분 거리에 홈플러스와 이마트가 있습니다(입사 후 필요한 물품 구입시 참조). - 네비게이션 이용 시 "홈플러스 동대전점", "이마트 대전 터미널점"을 조회

#### 택배 배송 관련

- 본인의 물건을 택배로 보내실 경우, 사무실에서 택배를 보관하지 않고 택배기사가 1층 택배 비치 함에 넣어 두게 됩니다.
- 택배로 보낼 경우 보통 하루면 배송이 되니 본인이 입사하기 하루에서 이틀 전에 배송하시기 바 랍니다.
- 입사기간에는 평균 택배가 100~150여개 정도 배달되기 때문에 본인 박스의 모든 면에 본인의 이 름을 크게 적어 놓으면 찾기 쉽습니다.
- 주소 : 대전광역시 대덕구 한남로 70번 한남대학교 (거주 기숙사명 / 본인 이름)
- 거주 기숙사(건물)명을 필히 적어 주셔야 제대로 배송 됩니다.
- 예시 : 대전광역시 대덕구 한남로 70번길 소망관 김소망

#### 주차권 사용 안내

- 개인 차량을 통해 입사할 경우 주차권 발급을 「QR코드」로 진행됩니다.
- 「QR코드」는 각 건물별 사무실에서 확인하여 주시기를 바라며, 발급절차는 다음과 같습니다.
  - ① 네이버 실행 검색창에 "QR" 입력
  - ② "QR코드 스캔 "클릭, "렌즈" 클릭(어플 설치 필요 할 수 있음)
  - ③ QR코드 스캔(사진을 찍는 것이 아님) 화면 위쪽(빨간 네모칸)창 클릭
  - ④ OK클릭
  - ⑤ 차량 번호 4자리 입력 > "차량조회" 클릭

#### [문의 사항]

- : 042-629-0307 소망관(남)
- 자유의집(구관 남자) : 042-629-7454

소망관(여) 진리의집(구관 여자) : 042-629-7282

: 042-629-0306

• 린튼글로벌(LSGB) : 042-629-7845

2021년 10월 21일

## 한남대학교 생활관장